## Export citations from PubMed to EndNote Web

Search PubMed. Use check boxes to select references to export. Then:

- 1. Click Send to at the top of the page:
- 2. Select Citation Manager in the resulting pop up window.

| NIH National Libra                                                                                                    | ry of Medicine                                                                                                    | 💄 mashm                                         |
|----------------------------------------------------------------------------------------------------|----------------------------------------------------------------------------------------------------|-------------------------------------------------|
| Publed®                                                                                                    | secondary sex characteristics<br>Advanced Create alert Create RSS                                                                                                    | X Searc                                         |
|                                                                                                    | Save Email Send to Sorted by: Most recent $\downarrow$                                                                                                    | Display options                                 |
| MY NCBI FILTERS<br>All (2,715)<br>English (2,657)<br>Full text (2,662)<br>Links to PMC (1,383)<br>- show fewer<br>RESULTS BY YEAR | 2.715 res<br>Clipboard<br>My Bibliography<br>Collections<br>Cite<br>Share<br>Clear selection<br>Clear selection<br>Clear Selection<br>Clear Selection<br>Clear Sel | of 55 ><br>9 Infection is<br>2023.01.029. Onlin |

3. In the next pop up window, confirm selection being sent to Citation Manager. Click Create File.

| NIH National Libra                                                           | ary of Medicine<br>technology Information                                                                                                    |
|------------------------------------------------------------------------------|----------------------------------------------------------------------------------------------------|
| Pub Med <sup>®</sup>                                                         | secondary sex characteristicsXSearchAdvanced Create alert Create RSSUser Guide                                                                                                    |
|                                                                              | Save Email Send to Sorted by: Most recent 1 Display options 🗱                                                                                                    |
|                                                                              | Create a file for external citation management software Selection: Selection (1) Create file Cancel                                                                                                    |
| MY NCBI FILTERS                                                              | 2,715 results 1 item selected $\times$ Clear selection $\ll$ $<$ Page 1 of 55 $>$ $\gg$                                                                                                    |
| English (2,657)<br>Full text (2,662)<br>Links to PMC (1,383)<br>— show fewer | <ul> <li>Increased Risk of Hospitalization in Celiac Disease with COVID-19 Infection is</li> <li>Mitigated by Vaccination.</li> <li>Ford A, Chatterjee A, Lyu R, McMichael J, Jansson-Knodell C, Rubio-Tapia A.</li> <li>Clin Gastroenterol Hepatol. 2023 Feb 6:S1542-3565(23)00089-7. doi: 10.1016/j.cgh.2023.01.029. Online</li> </ul> |

• The file with a .nbib extension is downloaded to your computer.

## Collecting PubMed citations in EndnoteWeb:

- Sign in and open Endnote Web.
  In the Collect tab (1), select Import References (2).
  Go to your downloads folder and find the file you exported (3).
  For the Import Option, if you have not added PubMed (NLM) to your favorites, do so using the "Select Favorites" Link. Then locate it in the dropdown menu of "Import Options" (4).
  In the "To:" section Select the EndNote Web folder for your file or create a new one (5).
  Click the Import button (6).

| Clarivate<br>Analytics EndNote                |                         |              |          |         |           |                     |  |  |
|-----------------------------------------------|-------------------------|--------------|----------|---------|-----------|---------------------|--|--|
| My References Col                             | lect Organize           | Format       | Match    | Options | Downloads | Administrator Tools |  |  |
| · ·                                           |                         |              |          |         |           |                     |  |  |
| Import References                             |                         |              |          |         |           |                     |  |  |
|                                               | Importing from EndNote? |              |          |         |           |                     |  |  |
| Fil                                           | e: Choose File put      | omed-seconda | rys.nbib |         |           |                     |  |  |
| Import Option: PubMed (NLM)  Select Favorites |                         |              |          |         |           |                     |  |  |
| To: - uknow sample                            |                         |              |          |         |           |                     |  |  |
|                                               | Import                  |              |          |         |           |                     |  |  |
|                                               |                         |              |          |         |           |                     |  |  |

Updated 2/22/23 by Margery Ashmum and Reviewed June 14, 2023